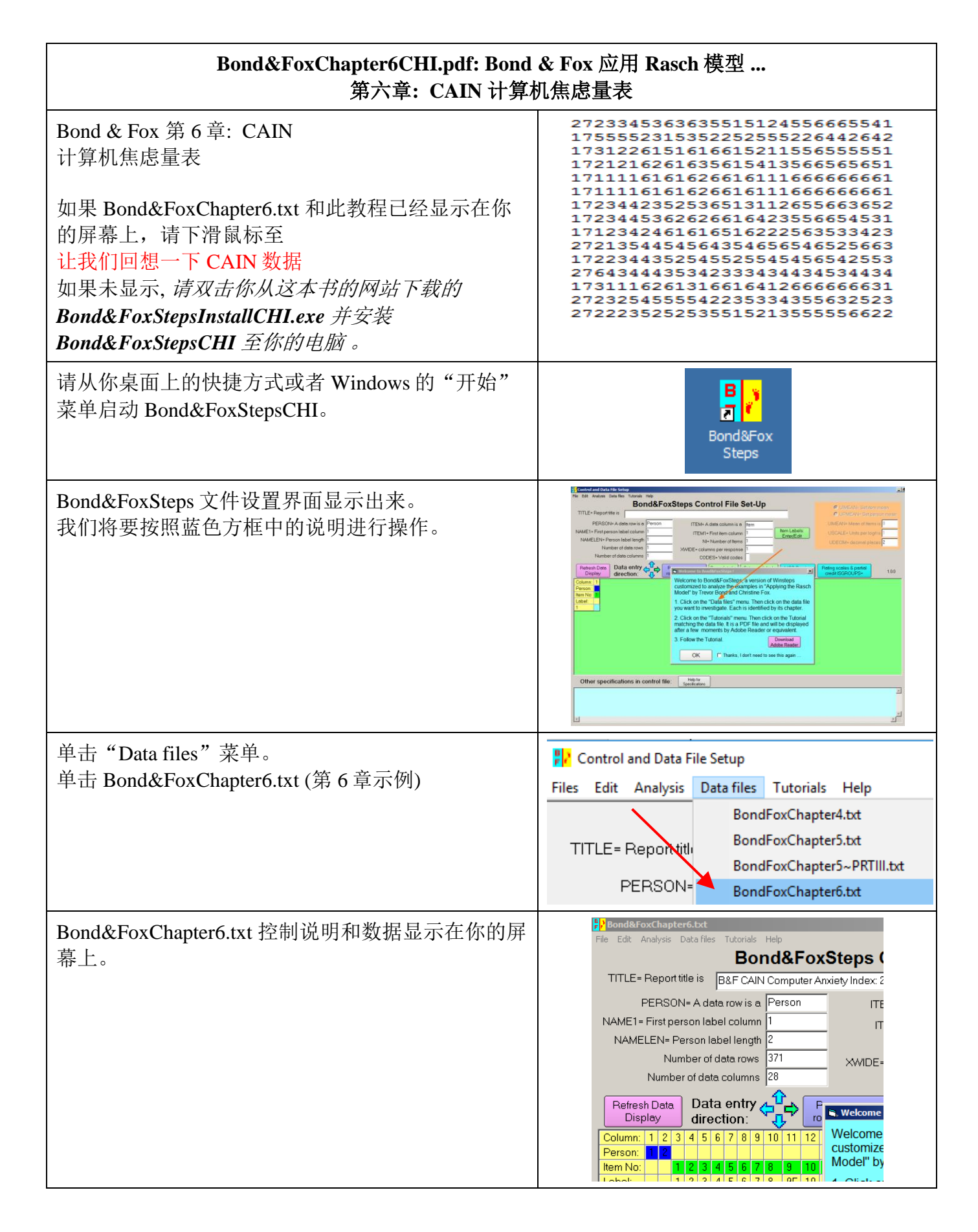

| 单击"Tutorials"菜单<br>单击"Bond&FoxChapter6CHI.pdf"—这是与<br>Bond&FoxChapter6.txt 相对应的教程                                                              | Files       Edit       Analysis       Data files       Tutorials       Help         Files       Edit       Analysis       Data files       Tutorials       Help         TITLE = Report title       BondFoxChapter4CHI.pdf         PERSON= A data tor       BondFoxChapter5_PRTIIICHI.pdf         NAME1 = First person label cc       BondFoxChapter6CHI.pdf                                                                                                    |
|----------------------------------------------------------------------------------------------------|----------------------------------------------------------------------------------------------------|
| 此 PDF 文件显示出来。它就是你现在正在阅读的文件。                                                                                                    | Bond&FoxChapter6.pdf: Bond & Fox (2009) Applying the Rasch Nodel           Bond & Fox CAIN Computer Anxiety Index         Image: Calify Computer Anxiety Index           Bond & Fox CAIN Computer Anxiety Index         Image: Calify Computer Anxiety Index           Skip down to Let's remind ourselves about the CAIN data if<br>Bond&FoxChapter6 fix and this Tutorial are already displaying on<br>your screen.         Image: Calify Computer Anxiety Index           Please Install Bond&FoxSteps Install.exe on your COD         Image: Calify Computer Anxiety Index           Lumch Bond&FoxSteps from the short-cut on your desktop or<br>from the Windows "Start" mem.         Image: Calify Computer Anxiety Index           The Bond&FoxSteps File Set-Up Screen displays.<br>We are going to follow the instructions in the blue box.         Image: Calify Calify |
| 现在来一步一步地跟着第六章的教程操作<br>在欢迎界面单击"OK"。                                                                                                    | Welcome to Bond&FoxSteps ! Welcome to Bond&FoxSteps, a version of Winsteps customized to analyze the examples in "Applying the Rasch Model" by Trevor Bond and Christine Fox. <ol> <li>Click on the "Data files" menu. Then click on the data file you want to investigate. Each is identified by its chapter.</li> <li>Click on the "Tutorials" menu. Then click on the Tutorial matching the data file. It is a PDF file and will be displayed after a few moments by Adobe Reader or equivalent.</li> <li>Follow the Tutorial.</li> </ol> OK Thanks, I don't need to see this again                                                                                                    |
| 我们回想一下 CAIN (计算机焦虑量表)。<br>问卷共有 26 道题目, 施测给 371 人。该量表的每道<br>题目有六个等级选项类别。<br>我们看一下评定量表中不同选项类别的标签:<br>单击 "Category labels CLFILE="                | Bond&FoxSteps Control File Set-Up           TITLE= Report title is         B&F CAIN Computer Anviety Index 26 items           PERSON= A data row is a         Person           NAME1= First person label column         ITEM= A data column is a         Item           NAME1= First person label column         ITEM= A data column is a         Item           NAME1 = First person label column         ITEM= A data column is a         Item           NAME1 = First person label column         ITEM= A data column is a         Item           Number of data rows         371         CODES = Valid codes         I 23456           Column:         12 a d f 6 f 7 8 9 10 11 12 13 14 15 16 17 18 19 20 21 22 23 (CLPILE)           Column:         1 2 a d f 6 g 7 8 9 10 11 12 13 14 15 16 17 18 19 20 21 22 23 (CLPILE)           Column:         1 2 a d f 6 g 7 8 9 10 11 12 13 14 15 16 17 18 19 20 21 22 23 (22 22 21 22 23 21 22 23 21 22 3 3 4 5 5 5 5 2 3 1 5 3 5 5 1 5 1 2 1 2 4 5 5 6 6 6 6 5 5 5 2 1 1 7 1 5 5 5 5 5 2 3 1 5 3 5 5 1 5 1 5 1 2 2 5 5 5 5 2 2 2 6 4 4 4 2 5 5 1 5 1 5 1 2 2 6 4 4 4 2 5 5 1 5 1 2 2 6 6 4 4 4 2 5 5 1 5 1 2 2 6 6 6 6 5 5 5 1 5 1 5 1 2 2 6 6 6 6 5 5 5 1 5 1 5 1 2 2 6 6 6 6 6 5 5 5 1 5 1 5 1 2 2 6 6 6 6 6 5 5 5 1 5 1 5 1 2 2 6 6 6 6 6 5 5 5 1 5 1 5 1 6 17 18 19 20 21 22 2 6 6 4 4 4                                                                                                    |
| <ul> <li>六个选项类别从"1.非常同意",到"6.非常不同意"。</li> <li>那么,分数越低意味着你对使用计算机越愉快:高分数、高态度估值表明焦虑水平高;低分数和低估值表明焦虑水平低。</li> <li>单击"Category Labels OK"</li> </ul> | Tabels: Enter/Edit       Validate category<br>label list       Category Labels DK       ISGROUPS= Example item CODES= Category Label       " " 1     1     STA Strongly Agree       " " 1     2     A     Agree       " " 1     3     SLA Slightly Disagree       " " 1     4     SLD Slightly Disagree       " " 1     5     D     Dissore       " " 1     6     STD Strongly Disagree                                                                                                    |

| 我们看一下题目标签。这里没有每道题目的完整文<br>字描述,但为每道题目都设了一个关键词,作为题<br>目内容的提示。<br>单击"Item Labels: Enter/Edit"                                                                                                    | control File Set-Up         i items         M= A data column is a         M1= First item column         NI= Number of Items         columns per response         CODES= Valid codes         Scan data for         Category labels         MCQ Scoring         KEY1=         17         18         19       20         20         21         22         23         24         25         26         27         28                                                                                                    |
|----------------------------------------------------------------------------------------------------|----------------------------------------------------------------------------------------------------|
| 共有 26 道题目。每道题目都有一个关键词来标识。<br>在 Rasch 输出结果中,每道题目的标签是它的序号<br>(系统默认)和关键词。你可以在这个窗口编辑、<br>增加题目编号和较长的描述等(不过,我们现在暂不<br>做这些)。<br>有些题目旁边有一个 R,表示这是反向记分题。这<br>些题是一些负面的描述。这在态度问卷里很常见,<br>目的是为了避免应答者不看题目而随意选择答案。<br>在这里,这些题目都是关于使用计算机的负面描<br>述,所以它们的分数需要反过来编码,从而与其它<br>题目方向一致。                      | Item Labels: Enter/Edit         Edit         NI = Number of Items=       26         1       01       Available         2       02       Time-saver         3       03       Conceptualize         4       04       Better         5       05R       Not enjoy         6       06       Easier                                                                                                    |
| <ul> <li>平击 Item Labels OK</li> <li>我们看一看"Other specifications"。将鼠标滑至这<br/>个框内的顶端。</li> <li>IREFER= 给每一个题目设定了一个字母, F 或 R。</li> <li>F 代表正向题,非常同意表示"不焦虑"; R 代表反<br/>向题,非常同意表示"焦虑"。</li> <li>IVALUEF=适用于 F 类题目。编码是正向的:<br/>123456</li> <li>IVALUER=适用于 R 类题目。编码是反向的:<br/>654321</li> </ul> | Other specifications in control file:       Help for<br>Specifications         IREFER=       FFFFRFRFRFRFFFFRRRRRRRFF;         IVALU       F-123456;         IVALU       F-123456;         I |
| 让我们开始对 CAIN 数据进行分析。<br>单击"Analysis"菜单<br>单击"Exit to Analysis (does not Save)"<br>- 此时我们不想做任何更改                                                                                                    | Bond&FoxChapter6.txt         File       Edit       Analysis       Data files       Tutorials       Help         Save control with data file and exit to Analysis       Save control file without data and exit to Analysis         TITLE       Save data-only file and exit to Analysis         Start Analysis (does not "Save")         Exit to Analysis (does not "Save")                                                                                                    |
| 文件设置关闭,分析阶段开始。如果这是您第一次<br>运行此分析,它会检查你的电脑看是否有可用的资<br>源                                                                                                    | Bond&FoxChapter6.txt           File Edit Diagnosis Output Tables Output Files Batch Help Specification Plot           "C:\Program Files\TextPad 7\TextPad.exe" found for .txt file           "C:\Program Files (x86)\Notepad++\notepad++.exe" found for .           "C:\Program Files (x86)\Nicrosoft Office\Office12\EXCEL.EXE"                                                                                                    |

| Bond&FoxAnalysis (Winsteps 的一个自定义版本) 正<br>确报告分析控制文件时 Bond&FoxChapter6.txt.<br>"Report output file name"<br>按 Enter 键<br>"Extra specifications"<br>按 Enter 键                                                                      | Bond&FoxAnalysis Version 4.5.1 Apr 17 2020 11:38<br>Current Directory: C:\Bond&FoxStepsCHI\Bond-data\<br>Name of control file:<br>C:\Bond&FoxStepsCHI\Bond-data_Bond&FoxChapter6.txt<br>Report output file name (or press Enter for temporary f<br>Extra specifications (if any). Press Enter to analyze:                                                                                                    |
|----------------------------------------------------------------------------------------------------|----------------------------------------------------------------------------------------------------|
| CAIN 数据的 Rasch 分析完成。<br>估值(被试能力,题目难度)被构建出来;接着,<br>拟合统计量被估计出来。<br>首先是估值,然后是拟合值。                                                                                                    | Calculating Fit Statistics           >                                                                                                    |
| 一个简单的一步是检查所有题目的"方向都一<br>致"。<br>单击"Diagnosis"菜单<br>单击"A. Item polarity"                                                                                                    | A. Item Polarity (Table 26)                                                                                                    |
| 表 26 在 WordPad 中显示出来。这是一个题目统计数<br>据表。重要的一列是"PTMEA CORR.",这是题目<br>反应值与作出题目反应的被试的 Rasch 能力估值的<br>点-测相关系数。我们的理论是:较高的反应值意味<br>着较高的被试能力估值,反过来亦然。根据理论,<br>所有的相关系数必须是正的。它们全部都是,最低<br>的相关系数(接近-1)首先被列出来。这道题目是<br>第 25R 题,它的点测相关系数只有+.10。 | TABLE 26.1 Bond 6 Fox CAIN Computer Analety Inde ZOU06985.TXT Apr 17 2020 13:40         INVUT: 371 Person 26 Item RELVENTD: 371 Person 26 Item 6 CATS       BT3 4.5.1         PERSON: ERAL SEF.: 2.28 REL: 0.8 Item REAL SEF.: 7.69 REL: 98         Item STATISTICS: CORRELATION ORDER         Item STATISTICS: CORRELATION ORDER |
| 任何时候都可以关闭窗口-你可以在任何时候再打开<br>它们。                                                                                                    | X                                                                                                    |
| 通过单击 Windows 任务栏上的<br>Bond&FoxChapter6.txt,你可以快速回到分析部分                                                                                                    |                                                                                                    |
| 现在,要创建生成 Bond & Fox 图 6.2 Developmental<br>pathway representation of all 26 CAIN items (所有 26<br>道 CAIN 题目的发展路径)。<br>在分析界面上,<br>单击 "Plots"下拉菜单<br>单击 "Bubble Chart"                                                              | Plots       Excel/RSSST       Graphs         Plotting problems?       Compare statistics: Scatt         Bubble chart (Pathway)                                                                                                    |

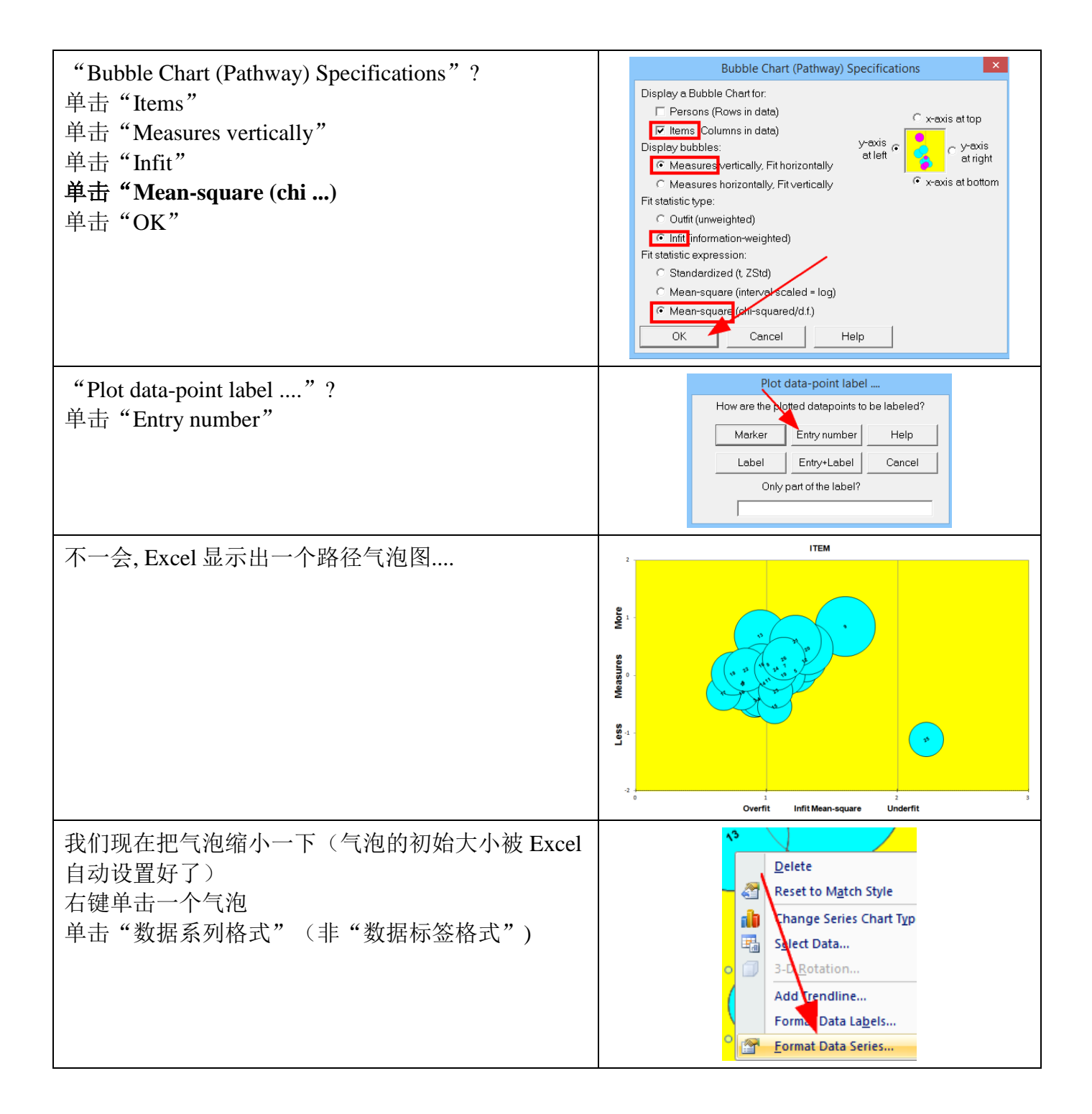

| 单击"选项"表                                                                                                    | Format Data Series ? ×                                                                                                    |
|----------------------------------------------------------------------------------------------------|----------------------------------------------------------------------------------------------------|
| 改变"气泡大小比例"到缺省值"20%"。<br>单击"OK"                                                                                                    | Series Options         Fill         Border Color         Border Styles         Shadow         3-D Format         Series of bubbles         @ Uptimary Axis         Size represents         Scale bubbles         @ Width of bubbles         Scale bubbles size to :         [20]         Show negative bubbles         Scale bubbles         @ Show negative bubbles         Cose |
| 我们可以使用 Excel 的其他功能来生成在 Bond & Fox 中图 6.2 的路径图。这个 B&FSteps 的气泡图没 有显示出阈值。<br>这张图告诉我们什么呢?在这里,高分数代表高焦 虑。靠近底端的是第 15 题;而靠近顶端的是第 13                                    | Infit Mean-square<br>05 0.75 1 125 1.5 1.75 2 2.25<br>0 0 0 0 0 0 0 0 0 0 0 0 0 0 0 0 0 0 0                                                                                                     |
| 题。答題者在第13题上的得分低于在第15题上的<br>得分。因此,第13题代表更享受的事情,而第15<br>题代表更易于激发焦虑的事情。                                                                                            |                                                                                                    |
| 单击任务栏上的 Bond&FoxChapter6.txt 回到分析部分。                                                                                                    |                                                                                                    |
| Bond & Fox 图 6.2 只显示了题目 4 和 5 的类别反应<br>阈值,让我们暂时把输出结果集中在这两道题目。                                                                                                   | les Output Files Batch Help Specification<br>.0166 32 12* 1<br>Control Specification                                                                                                    |
| <ul> <li>单击"Specification menu"</li> <li>在"Control Specification= Value"对话框中,</li> <li>键入: idelete=+4,+5</li> <li>(你可以把这个复制、粘贴到对话框中)</li> <li>单击: OK</li> </ul> | Specification = Value<br>idelete=+4,+5<br>OK and again OK Ca                                                                                                    |
| 这个命令删去了除了要报告的题目4和5外的其他<br>所有题目。                                                                                                    |                                                                                                    |
| 你的分析界面显示有两道题目将被报告。                                                                                                    | idelete=+4,+5<br>CURRENTLY REPORTABLE ITEM = 2                                                                                                    |

| Bond & Fox 图 6.2 显示了阈值。这些是 Rasch-<br>Andrich 阈值,表明了临近 <mark>阈值</mark> 的概率相同的点。让<br>我们试一下以下操作:<br>单击 "Output Tables"菜单<br>单击 "2.0 Measure forms (all)" | Output Tables Output File<br>Request Subtables<br>3.2+ Rong (partial cred<br>2. Measure forms (all)                                                                                                    |
|----------------------------------------------------------------------------------------------------|----------------------------------------------------------------------------------------------------|
| 表 2.1 中报告了题目 5R 和 4。对题目 5R (反向<br>题),分数从左往右是下降的;而对题目 4 (正向<br>题),分数从左往右是上升的。这表明反向编码没<br>有出现问题。                                                        | TABLE 2.1 Bond & Fox CAIN Computer Anxiety Index ZOU069WS.TXT Apr 17 2020 13:40         INUT: 371 Person 26 Item REPORTED: 371 Person 2 Item 6 CAIS         Most Probable Responses: between "0" and "1" is "0", etc. (illustrated by an Observed Category)         -5       -4       -3       -2       -1       0       1       2       3         6       5       4       2       1       5       05K Not enjoy         1       1       2       3       6       4       04 Better         -5       -4       -3       -2       -1       0       1       2       3         6       5       4       2       1       6       4       04 Better         -5       -4       -3       -2       -1       0       1       2       3                                                                                                |
| 下滑鼠标至表 2.14。Rasch-Andrich 阈值在水平方向<br>上显示出来。在 Bond & Fox 书中它们的编号是由 1<br>至 5,但在这里它们的编号是由 2 至 6,表明了同意<br>下一更高水平类别的概率是相同的。这里的数字是<br>经过反向编码的,所以都处于同一方向。    | TABLE 2.14 Bond & Fox CAIN Computer Anxiety Inde 200069WS.TXT Apr 17 2020 13:40         INFUT: 371 Person 26 Item REPORTED: 371 Person 2 Item 6 CATS BF3 4.5.1         Andrich Thresholds: equal-adjacent-category-probability measures (by Category Score)         -5       -4         -3       -2         -4       -3         -4       -3         -5       -4         -6       -4         -7       0         1       1         2       3 45 6         1       5         1       2         2       3 54 6         1       4         05 Botter         1       1         -5       -4         -3       -2         -1       0         1       1         -5       -4         -3       -2         -1       0         1       1         -5       -4         -3       -2         -1       0         1       2         3       3 |
| 我们现在来看一些意义更为明显的阈值:<br>在分析界面上<br>单击"Output Tables"<br>单击"12. ITEM: Wright map"                                                                         | Output Tables       Output Files       Batch         Request Subtables       3.2+ Rating (partial credit) scale         2. Measure forms (all)         10. ITEM (column): fit order         13. ITEM: measure         14. ITEM: entry         15. ITEM: alphabetical         25. ITEM: displacement         26. ITEM: corrulation         11. ITEM: responses         9. ITEM: outfit, for         8. ITEM: infit plo         12. ITEM: Wright map                                                                                                    |
| 表 12.2 显示出来。只有两道题目(4 和 5)显示出来,因为它们就是我们设定要报告的题目。左边是<br>371 名应答者的被试分布情况。                                                                                | TABLE 12.2 Bond & Fox CAIN Computer Anxi<br>INPUT: 371 Person 26 Item REPORTED: 37<br>                                                                                                    |
| 在被试分布中,位于顶部的被试的分数最高,他们的焦虑水平也最高。位于底部的被试的分数最低,<br>他们的焦虑水平也最低。                                                                                           | + T T<br>+ T T<br>- + IS 05R Not enjoy<br>0 + + + +<br>- + + + M<br>- + + + = M<br>- + + + + + S 1 = 0.0 4 - Detters                                                                                                    |
| 处于题目4下面的人倾向于同意"Better",而处于题目4上面的人倾向于不同意这一题。<br>题目05R "Not enjoy" 位于题目4 "Better"的上面。所                                                                  | -+*+**********************************                                                                                                    |
| 以处于 05R 之下的人当中,有可能倾向于同意题目 05R,但不同意题目 4。                                                                                                    | -###  <br>-  <br>-2 . T+                                                                                                    |

| 下滑鼠标至 12.6 - 50% 的累积阈值                                                                                                    | YABUE 12.6 B&F CAIN Computer Anxiety Index: 26 it BOD854NS.YET Aug 17 4:35 2006<br>INFVT: 371 Persons 26 Items MEASURED: 371 Persons 2 Items 6 CATS 1.0.0                                                                                                    |
|----------------------------------------------------------------------------------------------------|----------------------------------------------------------------------------------------------------|
| <ul> <li>这些"Rasch-Thurstone 阈值"是观察值落在类别过<br/>渡点之上和之下的概率分别都是 50%的点。</li> <li>在这个图中,每个阈值都由它右边的类别编码(在<br/>测量标尺的上方)标识出来。</li> <li><b>绿色的方框</b>显示了整体态度对应了在题目 5R 上选择</li> <li>STD = "strongly disagree"的被试(即,那些在反向编码前选择了"strongly agree"的被试)。这些人具有很高的计算机焦虑水平。但数据显示这个样本中没有这样的人!</li> <li>红色的方框显示 整体能力估值比在题目 4 上回答 A = "agree"更加极端的被试,因此他们在题目 4 上向回答最有可能是"strongly agree"。这些人认为生活有计算机更美好。#s 显示有人处于这样的状态。</li> <li>蓝色方框中被试的平均态度显示他们在题目 4 上有50%以上的可能性会选择类别 3, SLA = "slightly agree",或更高水平的类别,有不到 50%的可能性选择类别 4, SLD = "slightly disagree",或更高水平的类别,这里属于类别 3, SLA,的人。这一类别的人"slightly agrees" 生活有计算机更美好。</li> </ul> | <pre>definition is investigation in the state value is investigation in the state value is investigating in the state value is investigati</pre> |
| 我们现在可以恢复所有删除的题目。<br>单击"Specification"菜单<br>在 Specification 框中键入:<br>idelete=<br>单击 OK<br>你的分析界面报告所有 26 道题目将被报告。                                                                                                    | Output Files Batch Help Specification<br>Control Specific<br>Specificati = Value<br>idelete =<br>OK and again OK<br>idelete =                                                                                                    |
| 你们力机外面很口所有 20 追逐口 待极 10 日。                                                                                                    | CURRENTLY REPORTABLE Items = 26                                                                                                    |
| 表 6.2 也报告了阈值"Taus",即,Rasch 评定量表<br>结构参数,每道题目的参数值都相同。要找到 Bond<br>& Fox 表 6.2 中的评定量表结构:<br>单击"Output Tables"下拉菜单<br>单击"3.2 Rating (partial credit) scale"                                                                                                    | Output Tables Output Files Batch<br>Request Subtraces<br>3.2+ Rating (partial credit) scale                                                                                                    |
| 表 3.2 显示出来<br>Taus 对应"STRUCTURE MEASURE" (Rasch-<br>Andrich 阈值)。它们的标准误(S.E.)在第二列中。                                                                                                    | ICATEGORY         STRUCTURE         SCORE-TO-MERSURE           50% CUM.   CORRESPICE         [ESTIII]           LABEL         MERSURE S.E. AT CAT.         TCAT.                                                                                                    |

| 若要看题目层面的统计数据:<br>在你的分析界面:<br>单击"Output Tables"下拉菜单<br>单击"13. Item: measure                                                                                                    | Output Tables       Output Files       Batc         Request Subtables       3.2+ Rating (partial credit) scale         2. Measure forms (all)         10. Item (common): fit order         13. Item: measure                                                                                                    |
|----------------------------------------------------------------------------------------------------|----------------------------------------------------------------------------------------------------|
| 表 13.1 显示出来<br>CAIN 题目难度估值、误差、拟合统计量显示出来:<br>得分最高的题目 09R,也是代表焦虑水平最高的题<br>目,在列表的最上方。                                                                                                    | TABLE 13.1 Bond 4 Fox CAIN Computer Anxiety Inde 20006983.TXT Apr 17 2020 13:40           INFUT: 371 Person 26 Item REPORTED: 371 Person 26 Item 6 CAIS         BF3 4.5.1           Person: REAL SEP.: 2.28 REL:: 04 Item: REAL SEP.: 7.69 REL:: .98         Item STATISTICS: MEASURE ORDER           Item STATISTICS: MEASURE ORDER         Item STATISTICS: MEASURE ORDER           Item STATISTICS: MEASURE ORDER         Item STATISTICS: MEASURE ORDER           Item STATISTICS: MEASURE ORDER         Item STATISTICS: MEASURE ORDER           Item STATISTICS: MEASURE ORDER         Item STATISTICS: MEASURE ORDER           Item STATISTICS: MEASURE ORDER         Item STATISTICS: MEASURE ORDER           INTIMER SCORE COUNT MEASURE S.E. INSIG 25TDICORR. XEX.1 0858 EXF41 Item         Item STATISTICS: 0.61, 152, -64, 152, -64, 152, -64, 153, -64, 154, 153, -64, 154, 153, -64, 154, 153, -74, -64, 154, -74, -64, 154, -74, -64, 154, -74, -74, -74, -74, -74, -74, -74, -7 |
| 我们现在看一下 B&F 图 6.4<br>单击"Output Tables"的下拉菜单<br>单击"12 ITE,: Wright map"。表格显示出来。<br>向下滚动鼠标至表 12.2                                                                                                    | Output Tables       Output Files       Batch         Request Subtables       3.2+ tating (partial credit) scale         3.2+ tating (partial credit) scale       2. Measure forms (all)         10. ITEM (column): fit order       13. ITEM: neasure         14. ITEM: entry       15. ITEM: althabetical         25. ITEM: displacement       26. ITEM: corrulation         11. ITEM: courtiation       11. ITEM: responses         9. ITEM: outfit fuet       8. ITEM: map                                                                                                    |
| 表 12.2 在一个等距测量标尺上显示了题目的难度等级和被试的能力等级。这就是定义潜在变量的构念。<br>在顶部都是一些与玩乐相关的题目,例如"enjoy",<br>"fun"。而在底部则大多与工作相关的,例如<br>"important", "time-saving"。在顶端有一些轻微的负面<br>描述,例如"nervous", "avoid"。在底端则有较为严重<br>的负面描述,例如 "unhappy", "overwhelming"。这样<br>便形成了从"将计算机看作一个负担"至"将计算<br>机看作一种享受"的一个潜在变量。 | TABLE 12.2 Bond & Fox CAIN Computer Anxiety Inde 200069WS.TXT Apr 17 2020 13:40<br>INPUT: 371 Person 26 Item REPORTED: 371 Person 26 Item 6 CATS BF3 4.5.1<br>                                                                                                    |
| 由于删去了一些表现不好的题目, CAIN 的题目数量<br>从 26 减到 20。<br>让我们对这 20 道题目进行一次分析<br>要做这个分析, 需要关闭当前的分析。                                                                                                    | Bond&FoxChapter6.txt ×<br>It Files Batch Help Specification Plots Excel/RSSST Graphe .Data Setup<br>PSCHI\Bond-data\20U437WS.TXT                                                                                                    |
| 从你桌面的快捷方式或从 Windows 的"开始"菜单<br>启动 Bond&FoxSteps                                                                                                    | Bond&Fox<br>Steps                                                                                                    |

| 在欢迎界面单击"OK"。                                                                              | <ul> <li>Welcome to Bond&amp;FoxSteps  </li> <li>Welcome to Bond&amp;FoxSteps, a version of Winsteps customized to analyze the examples in "Applying the Rasch Model" by Trevor Bond and Christine Fox.</li> <li>Click on the "Data files" menu. Then click on the data file you want to investigate. Each is identified by its chapter.</li> <li>Click on the "Tutorials" menu. Then click on the Tutorial matching the data file. It is a PDF file and will be displayed after a few moments by Adobe Reader or equivalent.</li> <li>Follow the Tutorial.</li> <li>Download Adobe Reader</li> <li>Model Chamber of Comparison of the State of the State o</li></ul> |
|-------------------------------------------------------------------------------------------|----------------------------------------------------------------------------------------------------|
| 单击"Data files"菜单.<br>单击 Bond&FoxChapter6.txt (第6章示例)                                      | File Edit Analysis Data files Tutorials Help<br>File Edit Analysis Data files Tutorials Help<br>BondFoxAppendix2.txt<br>BondFoxChapter2.txt<br>BondFoxChapter4.txt<br>NAME1 = First pt                                                                                                    |
| Bond&FoxChapter6.txt的控制说明和数据显示在你的屏幕上。                                                     | Pile Edit Analysis Data files Tutorials Help         Bond&Fox         TITLE= Report title is         B&F CAIN Computer Ar         PERSON= A data row is a         Person         NAME1= First person label column         NAMELEN= Person label length         Number of data columns         28         Refresh Data         Display                                                                                                    |
| 让我们来对这些数据进行分析。<br>单击"Analysis"菜单<br>单击"Exit to Analysis (does not Save)"<br>- 此时我们不想做任何改动 | Bond&FoxChapter6.txt         File       Edit       Analysis       Data files       Tutorials       Help         Save control with data file and exit to Analysis       Save control file without data and exit to Analysis         TITLE       Save data-only file and exit to Analysis         Start Analysis (does not "Save")         Exit to Analysis (does not "Save")         NAMF1                                                                                                    |

| Bond&FoxAnalysis (Winsteps 的一个自定义版本) 正<br>确报告控制文件是 Bond&FoxChapter6.txt.<br>"Report output file name"<br>按 Enter 键<br>"Extra specifications"<br>IDELETE=1,10,17,18,9,25 LINELENGTH=150<br>(你可以从这里复制、粘贴)<br>按 Enter 键<br>由于删除了 6 道题目, CAIN 的题目数量由 26 道减<br>到 20 道。<br>这里 underfitting 的题目 9 和 25,以及 overfitting 的<br>题目 1, 10, 17 和 18 都被删除了。一般来说,<br>overfitting 的题目(t-statistics 为负)并不需要删除,因<br>为对测量来说并不是太大的问题。它通常的后果只<br>是使得报告出来的标准误过小,量素信度过高 | Bond&FoxChapter6.txt File Edit Diagnosis Output Tables Output Files Batch Help Specification P<br>Bond&FoxAnalysis Version 4.5.1 Apr 17 2020 15:16<br>Current Directory: C:\Bond&FoxChapter6.txt Name of control file:<br>C:\Bond&FoxStepsCHI\Bond data\Bond&FoxChapter6.txt Report output file name (or press Enter for temporary file,<br>Extra specifications (if anu), Press Enter to analyze:<br>IDELETE=1,10,17,18,9,25 LINELENGTH=150       |
|----------------------------------------------------------------------------------------------------|----------------------------------------------------------------------------------------------------|
| 开始运行分析。<br>你的分析界面上显示出摘要统计量报告:<br>测量了 20 道题目                                                                                                    | Calculating Fit Statistics           >                                                                                                    |
| 我们现在看一下 B&F 图 6.3 – 这里报告了 Rasch-<br>Andrich 阈值。对于这种类别的图,一个更好的选择<br>是 50% 累积 Rasch-Thurstone 阈值,正如在 Bond &<br>Fox 第七章中所使用的。让我们试一下 –<br>单击 "Output Tables"的下拉菜单<br>单击 "12 ITEM: Wright map"。                                                                                                    | Output Tables       Output Files       Batch         Request Subtables       3.2+ Cating (partial credit) scale         2. Measure forms (all)         10. ITEM (column): fit order         13. ITEM: measure         14. ITEM: entry         15. ITEM: alphabetical         26. ITEM: displacement         26. ITEM: correlation         11. ITEM: responses         9. ITEM: outfit that         8. ITEM: infit plo         12. ITEM: Wright map |

| 下滑鼠标至 12.6 - 50% 的累积阈值                                                                                                    | TABLE 12.6 Bond & Fox CAIN Computer Anxiety Inde 20085806.TXT Apr 17 2020 13:54<br>INFUT: 371 Person 26 ITem REPORTED: 371 Person 20 ITem 6 CATS BF3 4.5.1                                                                                                   |
|----------------------------------------------------------------------------------------------------|----------------------------------------------------------------------------------------------------|
|                                                                                                    | MEASURE Person - MAP - Item - 50% Cumulative probabilities (Rasch-Thurstone thresholds)<br>embresholds)<br>2 Disagree STD Strongly Dis<br>2                                                                                                    |
| 要生成右边的图,需要作一些设置:<br>Ctrl+A "Select all"<br>"Format"<br>"Font"<br>选择 6 号字体<br>让图表与屏幕大小相匹配。<br>请记住:这些"Rasch-Thurstone 阈值"是观察值落<br>在类别过渡点之上和之下的概率分别都是 50%的<br>点。 |                                                                                                    |
| 再试一下生成 Bond & Fox 表 6.3。                                                                                                    | Output Tables Output Files Batch Help Specification Plots E                                                                                                    |
| 单击"Output Tables"的下拉菜单<br>单击"18. PERSON: entry"。                                                                                                    | Request Subtables       1. Variable (Wright) maps         3.2+ Rating (partial credit) scale       2.2 General Keyform         2. Measure forms (all)       2.5 Category Averages         3.1 Summary statistics                                             |
|                                                                                                    | 10. ITEM (column): fit order       6. PERSON (row): fit order         13. ITEM: measure       17. PERSON: measure         14. ITEM: entry       18. PERSON: entry                                                                                            |
| 表 18 显示出来了。                                                                                                    | TABLE 18.1 B&F CAIN Computer Anxiety Index: CHI<br>INPUT: 371 PERSON 26 ITEM REPORTED: 371 PERSON                                                                                                    |
| "Total Score" 与 Bond & Fox 当中的数值有一定差                                                                                                    | PERSON: REAL SEP.: 2.06 REL.: .81 ITEM: REAL                                                                                                    |
| 开。一个原因走这里的致菇编码走 1-6, 但 Bond & Fox 中将之编码为 0-5。                                                                                                    | PERSON STATISTICS: ENTRY ORDER                                                                                                    |
|                                                                                                    | ENTRY TOTAL TOTAL MODEL  INFIT  <br> NUMBER SCORE COUNT MEASURE S.E.  MNSQ ZSTD                                                                                                    |
|                                                                                                    | 1       39       20      97       .22  .57       -1.20          2       84       20       .40       .17 1.00       .09          3       30       20       -1.58       .31  .39       -1.51          4       29       20       -1.68       .33  .92       .01 |
| →<br>关闭所有的 windows 窗口                                                                                                    | X                                                                                                    |